## Mobile Banking Tip: GET STARTED WITH RCUPAY (PERSON-TO-PERSON)

## LOG IN

2

3

• Log in to RCU's mobile app.

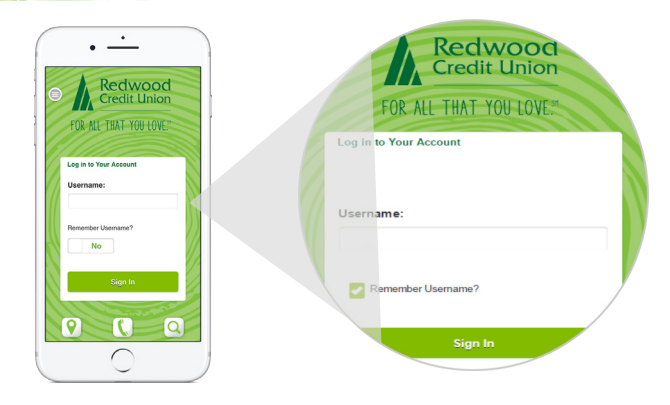

## SELECT RCUPAY

- Tap the menu at the top left corner of the home screen and select "RCUpay".
- To send money, select "Send Money".

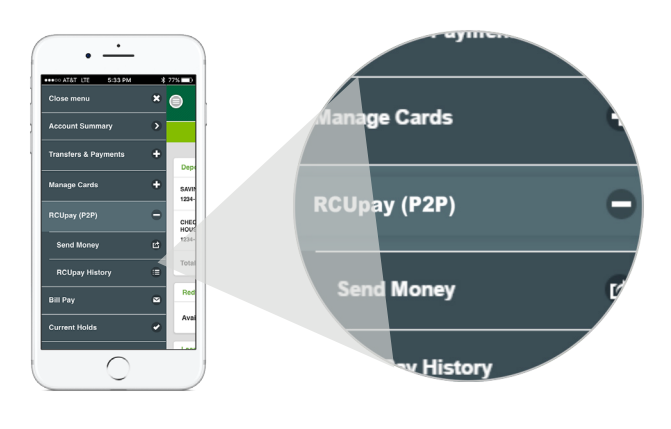

## ENROLL

- Read and accept RCUpay's person-to-person (P2P) terms of service.
- Tap the plus "+" to view and read the disclosure.
- Then tap "Accept".
- You are now ready to send money.

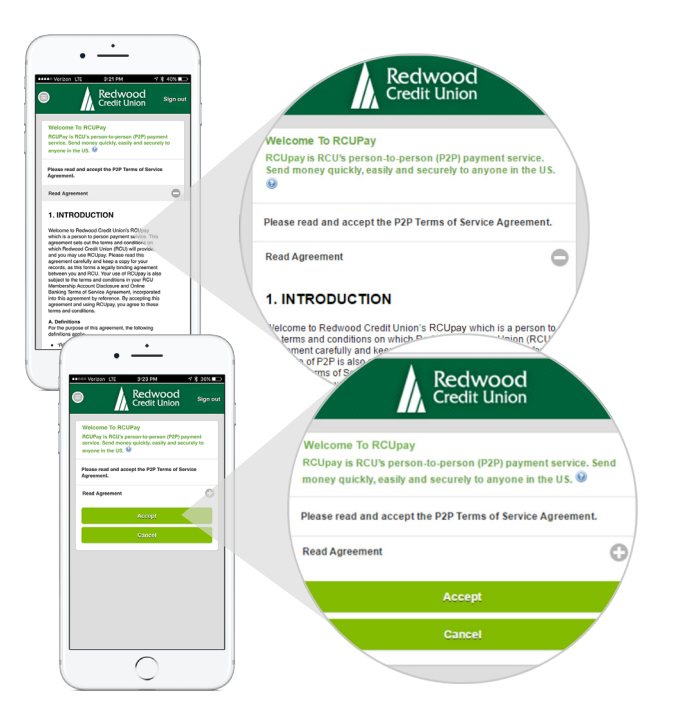

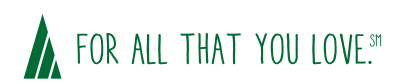

redwoodcu.org/rcupay